## 1. 概要/目的

## 1) 概要

本手順書は、DMR-ID の登録手順を記載しています。なお、この手順書は 2020 年 2 月時点で す。変更されている場合は、ご連絡ください。(jhltwx@jarl.com)

2) 目的

本手順書の目的は、DMR-IDの登録をすることにより、BlueDVやPeanut アプリにおいて、コー ルサインの後ろに表示される名前を表示させることができます。

- 2. 必要なもの
  - 1) インターネット環境とブラウザが利用できるパソコン。
  - 2) ファイル形式 (gif, jpg, jpeg, png, pdf) のアマチュア無線免許状のコピーファイル。
- 3. DMR-ID 登録後の表示
  - 1) Android アプリ「Peanut」の場合

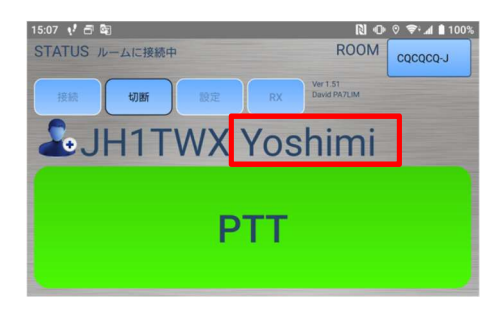

- 2) Windows 版「BlueDV」の場合
  - ① 表示例

| "> BlueDV for ' | Windows                 |                                           |                            |                        |                                     | - 0                      | × |
|-----------------|-------------------------|-------------------------------------------|----------------------------|------------------------|-------------------------------------|--------------------------|---|
| メニュー ダウン        | ロード ヘルプ                 |                                           |                            |                        |                                     |                          | _ |
| DSTAR ~         | XRF076 V F              | → 接続 切断 OREF                              | O DCS O XRF O XLX          | 日本語の翻訳<br>By David PA7 | R(1 JH1TWXEJA10<br>/LIM Version 1.) | COU (ご啓謝します。<br>0.0.9548 |   |
| SHITH.          |                         |                                           |                            | 交信履歴                   | AMBE BM検索                           | APRSチャット                 |   |
|                 | 告》版数 438.030.           | 000 ファームウェア DVMEGA_HR3.19                 | 受信                         | 時間                     | コールサイン 名前                           | ĭ €−ド                    |   |
|                 | DMRマスター                 | リフレクター                                    | 行号誤り                       | 03:36 PM               | JH1TWX Yosh                         | Imi DSTAR                |   |
| DMR             | コールサイン                  | JH1TWX                                    |                            | 03.30 T M              | 51111WA 1051                        | in Datan                 |   |
| DSTAR           | コールネーム                  | Yoshimi                                   |                            |                        |                                     |                          |   |
| FUSION          | コールデータ                  | 4401013                                   |                            |                        |                                     |                          |   |
|                 | DSTAR                   | 状態                                        | 送信 受信                      |                        |                                     |                          |   |
|                 | DMR<br>コールサイン<br>状態 未接続 | DSTAR<br>コールサイン JH1TWX<br>状態 接続中 XRF076 F | FUSION<br>コールサイン<br>状態 未接続 | DST.                   | AR                                  | AMBE3000                 |   |

② 設定画面例

| 一般項目        |                                                                                                    | DMR                      | AMBE                 |                     |
|-------------|----------------------------------------------------------------------------------------------------|--------------------------|----------------------|---------------------|
| コールサイン      | JH1TWX                                                                                                    | DMR ID hotspot 4401013   | AMBF(使用              | (ThumbDV/DVStick30) |
| シリアルポート     | COM8 ~                                                                                                    | DMR ID simple 4401013    | 2.0724.00.1          |                     |
| ログ保存        |                                                                                                    | -100<br>-50              | シリアルホート<br>DMD ID    | 4401013             |
| RX/TX 色付き   | RX/TXの色を反転させる                                                                                              | und v                    | DMR ID               | 400000              |
| 周波数         | 438030000                                                                                                  | スタート時接続                  | 回線速度                 | 400800              |
| タイマー        | 10 Seconds                                                                                                 | DMR type DMRPLUS ~       | AMBEServert史用        | 192 168 1 121       |
| DVMEGA 出力   |                                                                                                    | inbandデータなし              | HOST/IPアトレス<br>ポーレポー | 2461                |
|             |                                                                                                    | Brandmeister             | ビープ音有無               |                     |
| 緯度          | + v 52.0570 gg                                                                                             | DMR Master 4401 JP V     | 切断時間(分)              | 5 🗸                 |
| 経度          | + ~ 005.0739 度                                                                                             | Master Password passw0rd | DSTAR text           | QTH.Tokyo,OP.Noda   |
| 最前面         |                                                                                                    | DMR+                     |                      |                     |
| 言語選択        | Japanese V (再起動後に有効)                                                                                       | Master IPSC2-Japan 🗸     | , PTT keying<br>利用可  |                     |
| DSTAR       |                                                                                                    |                          | シリアルポート COM          | (1 🗸                |
| DSTARE?71-J | . C ~                                                                                                    | FLISION                  | RX Indicator         | 使用可                 |
| APRS        |                                                                                                    | QTH Location JO22MB      | RTS     DTP          | High                |
| スタート時接続     |                                                                                                    | スタート時接続                  | DIN                  | Crow                |
| デフォルトリフレクタ  | <ul> <li> <ul> <li>                  ・空欄は開始接続なし                 ・                 ・</li> </ul> </li> </ul> | デフォルトリフレクター ・YSF O FCS   |                      | Hirb                |
|             |                                                                                                    | VSF JP XRF499 V          | O DER                | O Law               |

1/12

VoIP Reflector HAM Club (JQ1ZTN)

## 4. 登録手順

1) ブラウザから下記 URL から「Radio ID. net」のサイトを開きます。

https://www.radioid.net/

|                                                                                                    | 1                                                                                                    |                                                                                                    | - 🗆 X                                                                                                    |
|----------------------------------------------------------------------------------------------------|----------------------------------------------------------------------------------------------------|----------------------------------------------------------------------------------------------------|----------------------------------------------------------------------------------------------------|
| ← → C  a radioid.net/#!                                                                                                    | т                                                                                                    | ् ★ 🛽                                                                                                    | I 🖻 😡 :                                                                                                    |
| Radiol Dinet Home Data                                                                                                    | ase Register_Repeater Register_NXDN FAQ API Support                                                                                                    |                                                                                                    | +9 Sign în                                                                                                    |
| Today there have been:                                                                                                    | Last 7 days there were:<br>• 305 new uses signed up<br>• 305 New Dis assigned<br>• 310 New Dis assigned<br>• 32 NODN D's assigned<br>• 31 new repeaters added<br>• 11 new repeaters added  | In total:<br>• May be and \$2550 uses:<br>• Ware issues 00050 SMR IDS:<br>• Date To<br>• Date To<br>• Where issues 00050 we have a global network of 153313<br>• Date To<br>• Where issues 00050 MD in the<br>• There are 1107 repeaters world wide | RFinder<br>DMR<br>without                                                                                                    |
|                                                                                                    | Data Sharing for Dummies<br>Learn the benefits of modern enterprise data sharing and how to securely share liv                                                                             | e data.                                                                                                    |                                                                                                    |
|                                                                                                    | Snowflake OPE                                                                                                    |                                                                                                    | MADE EASY<br>Click Here                                                                                                    |
| This DMR ID Registration site<br>services, contact those coordii<br>All Europe and Africa DMR Re<br>America, Asia and Oceania. | s NOT for GMRS, FRS or Commercial DMR IDs. It is only for the Amateur<br>ators for IDs, not RadioID.net<br>gistrations must use the https://register.ham-digital.org/ website registration | Radio Service. If you are in non-Amateur                                                                                                    | Contraction of the second second s |
| Need some help?<br>BridgeCom Systems has<br>There is also DMR for dur<br>Join Jason (KC5HWB) on                                | a 3 step DMR guide, a quick start for those who don't really know too much<br>mies, He does a good explanation on how DMR works.<br>his YouTube Channel for some hands on product reviews. | n about DMR yet?                                                                                                    |                                                                                                    |
| Piease                                                                                                    | Consider donating to help keep this service going. Donations are accepted but not required for service. Do                                                                                 | nations do not imply any special service or privilege                                                                                                    | af LIVE<br>SUPPORT<br>offline                                                                                                    |

2) メニューから「Register」をクリックします。

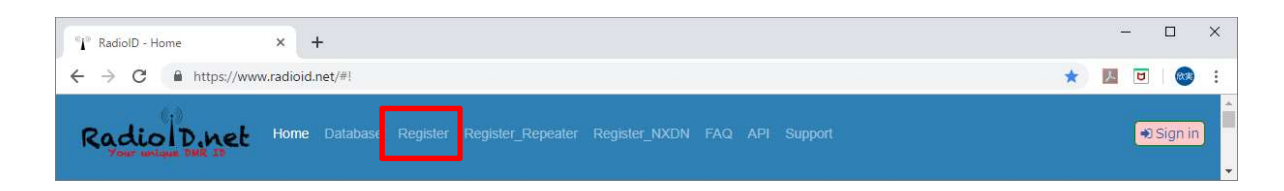

3) 「I AGREE TO THE ABOVE TERMS ANS CONDITIONS」にチェックを入れます。

| °] <sup>™</sup> RadiolD - Register × +                                                                                                    |                                                                                     | - 0                                                                                                    |
|----------------------------------------------------------------------------------------------------|-------------------------------------------------------------------------------------|----------------------------------------------------------------------------------------------------|
| ← → C ■ radioid.net/register#!                                                                                                    | Q ☆ 🗾                                                                               |                                                                                                    |
| Voor weine 198 19                                                                                                    |                                                                                     | •J Sign in                                                                                                    |
| Registration is for Licensed Amateur Radio Operators only                                                                                                    |                                                                                     |                                                                                                    |
| Our pail is to have a matter lating as you can take a DMR dode anywhere in the world and i will work willow. ID conflicts have have started bridging reterrors in important that no two two have have be assen ID NOTE<br>unique ID for verify subscriber that is on the system at the SAME time, meaning during the same 300 on the same taking out, You can respect IDs for radioals doctribers that are not on the sir at the same time.<br>In the same start is the same time.<br>In this work we have the same time is a same time of a same start of the same start is a same taken of the same taken of the same time.<br>In this is an experiment of the same time.<br>In this is a preferred that is not not not not not not not not not not | : You only need a<br>mobile and base<br>applications then<br>en't using them in the | without<br>pain!                                                                                                    |
| Terms                                                                                                    |                                                                                     | La seconda da la constante da la constante da |
| <ul> <li>I will ensure that my radios [ARS] feature is turned off while operating on any of the DMR-MARC repeaters. (If equipped)</li> <li>Will also disable [AGC] on my radio for best audio performance.</li> <li>If which argues not be experiment with any net indivate or software (inducing 3rd party Motorola applications) that might overall affect the entire network without having prior written permission from all repeater trusteer my affect.</li> <li>ID are set assigned, within limits, please do not take more than you need. No hoarding</li> </ul>                                                                                                    | s whom my actions                                                                   |                                                                                                    |
| Data Privacy (GDPR)  • Digital ID: Catisian, First name and Country are minimum public required personal information in order apply for a Digital ID* • Yow III was assess to charge most information, catisian and email will only be changed via a Admin action once venified. • You agree to allow Radiol Date to host your information, which can be changedimodified at your convenience. • You agree to allow Radiol to the to share your public information within can be changed information granteria and searches for public consumption.                                                                                                    |                                                                                     | BridgeCor                                                                                                    |
| *- for Registration, more information may be required to validate who you are.                                                                                                    |                                                                                     | MADE EASY<br>Click Here                                                                                                    |
| Repeaters/INADIN / Cap-Flus Registration                                                                                                    | rimary account under                                                                | E                                                                                                    |
| your callage. Make sure you upload a copy of your Amateur Radio Loense, then contact support and ask for allocations for Repeaters/NXDN/Cap-Plus. CAP-PLUS are very limited in supply, you need a prety good reason for<br>See link above for repeater registration and rudn registration                                                                                                    | us to give you one.                                                                 | Anglian                                                                                                    |
| DO NOT REGISTER REPEATER CALLSIGNS, CONTACT SUPPO                                                                                                    | RTIII                                                                               |                                                                                                    |
| Gov't Issued Amateur Radio License Required, you MUST have the                                                                                                    | nis                                                                                 | 200 BU SH<br>BU SU SU                                                                                                    |
| document                                                                                                    |                                                                                     |                                                                                                    |
| US Residents, must have Official Copy of original Document, Rei Doc will not satisfy                                                                                                    |                                                                                     |                                                                                                    |
| HOTSports "*** MMDVM. DV4MIM, openSPOT, DVMEGA, and all other holsport type due do MOT require a separate ID, use an existing ID only, do NOT request an ID for them *** If you own more then one hotspot, use your personal ID number and add a 2 digit suffix, example: Radio ID 3020111, use 302011101, 302011102, ext.                                                                                                    | 0×                                                                                  |                                                                                                    |
| Free Download: Data Sharing for Dummies                                                                                                    |                                                                                     |                                                                                                    |
| Learn the benefits of modern enterprise data sharing and how to securely share live data.                                                                                                    |                                                                                     |                                                                                                    |
| Snowflake                                                                                                    | Open >                                                                              |                                                                                                    |
| NEVER operate multiple hotspot within range of eachother on the same frequency even with different ID's. This will create serious network issues in most cases.<br>Hotspots do not require repeater ID's.                                                                                                    |                                                                                     |                                                                                                    |
| DO YOU HAVE A NEW CALLSIGN?, CHECK THE FAQ PAGE!!                                                                                                    | 1                                                                                   |                                                                                                    |
| I AGREE TO THE ABOVE TERMS AND CONDITIONS Register Account                                                                                                    |                                                                                     |                                                                                                    |
| Donate<br>Donate<br>Please consider donating to help keep this service going. Donations are accepted but not required for service. Donations do not imply any special service or privileg                                                                                                    | cha                                                                                 | LIVE                                                                                                    |

- 4)「I AGREE TO THE ABOVE TERMS AND CONDITIONS」にレ点を付けます。翻訳:上記の条件に同意します
- 5) 「Register Account」ボタンをクリックします。

6) Step 1「私はロボットではありません」にチェックを入れます。

| → C 🔒 radioid.net/register#!                                                                                                    | Q 🛧 🗾 🗵                                                                                    |                                               |
|----------------------------------------------------------------------------------------------------|--------------------------------------------------------------------------------------------|-----------------------------------------------|
| Adio Denet Home Database Register Register_Repeater Register_                                                                                                    |                                                                                            | +) Sign i                                     |
| Radio ID Accou                                                                                                    | nt Registration                                                                            | RFind                                         |
| Welcome to our registration page,                                                                                                    |                                                                                            | without                                       |
| in order for us to properly register you we must validate your email before we can continue. We do the                                                                                                    | s to ensure we can communicate with you.                                                   |                                               |
| Please enter your email below, we will email you a special image in order for us to verify you can rec                                                                                                    | eive our emails.                                                                           | pain!                                         |
| Once you view the image in your email, come back here. The next page will automatically advance w                                                                                                    | thin 5 seconds.                                                                            |                                               |
| It is very important that you whitelist radiod net or add us to your list of sites to NOT send to t     A lot of the communication issues we have is that we get marked as spann a lot, Mainly bees,     Please neurs for future communication that you make surve we don't hit he SPAM bucket)     We don't send newsletters or other such garbage, only emails related to your account for sup,     We ENCRYPT your email address in our database, we store it safely and we take your privac | e SPAM folder:<br>le our-enails are template driven:<br>lase.<br>of reasons:<br>seriously. |                                               |
| 私まロボットではあり<br>アライバシー - 利用規約<br>EMail: Send Email                                                                                                    |                                                                                            | BridgeCe<br>systems<br>MADE EAS<br>Click Here |
| NOTE: Do not proceed any further unless you have an 'Official Copy' of your Amateur Lice                                                                                                    | nse that cleary shows your callsign, and you are ready to upload it                        | Any fore                                      |

7) Email に連絡用のメールアドレスを設定し、「Send Email」をクリックします。

| 👔 RadiolD - Register 🛛 🗙 🕂                                                                                                    |                                                                                                    |     | - 0                                                                                                    |
|----------------------------------------------------------------------------------------------------|----------------------------------------------------------------------------------------------------|-----|----------------------------------------------------------------------------------------------------|
| - → C                                                                                                    |                                                                                                    | Q 🕁 |                                                                                                    |
| Radio D.net Home Database Re<br>Your unique Bate B                                                                                                    | gister Register_Repeater Register_NXDN FAQ API Support                                                                                                    |     | •) Sign in                                                                                                    |
|                                                                                                    | Radio ID Account Registration                                                                                                    |     | RFinde                                                                                                    |
| Welcome to our registration page,<br>in order for us to properly register you we must validate<br>Please enter your email below we will email you a spec                                                                                     | your email before we can continue. We do this to ensure we can communicate with you.<br>Ial image in order for us to werfy you can receive our emails:                                                                                                    |     | Android<br>Dual PTT                                                                                                    |
| Once you view the image in your email, come back here<br>A few important notes:                                                                                                    | . The next page will automatically advance within 5 seconds.                                                                                                    |     |                                                                                                    |
| <ul> <li>A lot of the obmmunication issues we have a ish</li> <li>Please ensure for thure communications that yo</li> <li>We don't send newsletters or other such garbag</li> <li>We ENCRYPT your email address in our databation</li> </ul> | If any get marked is a span is lot, Mainly leadure or the same template driven.<br>U make sure we don't hit the SPAN bucket please<br>a only emails related to your account for support reasons.<br>se, we store it safely and we take your privacy seriously. |     |                                                                                                    |
| Step 1                                                                                                    |                                                                                                    |     | BridgeCon                                                                                                    |
| ✓ 私はロボットではあり<br>ません<br>プライバシー・利用規約                                                                                                    | HA.                                                                                                    |     | MADE EASY<br>Click Here                                                                                                    |
| EMail: XXXX@gmail.com Send Email                                                                                                    | ve an 'Official Copy' of your Amateur License that cleary shows your callsion, and you are ready to upload it                                                                                                    |     | Dayloue                                                                                                    |
|                                                                                                    |                                                                                                    |     | Annual Annual |
| Registration 25% Completed                                                                                                    | This site is protected by reCAPTCHA and the Google Privacy Policy and Terms of Service apply.                                                                                                    |     | chat SUPPORT                                                                                                    |

## 8) Step2の画面が表示されます。

| RadioID - Register X +                                                            |     |      |            | ×  |
|-----------------------------------------------------------------------------------|-----|------|------------|----|
| ← → C  a radioid.net/register#! G                                                 | . ☆ | 7    |            | ÷  |
| Radio Duet Home Database Register Register_Repeater Register_NXDN FAQ API Support |     |      | •) Sign ir |    |
| Radio ID Account Registration                                                     |     |      | RFinde     | er |
| Step 2                                                                            |     |      | without    |    |
| Walting for email verification. Please, go check your email, then come back here  |     |      | pain!      |    |
| DO NOT CLOSE THIS TAB/WINDOW                                                      |     |      |            |    |
| Registration 50% Completed                                                        |     | chat | SUPPORT    | -  |

翻訳:

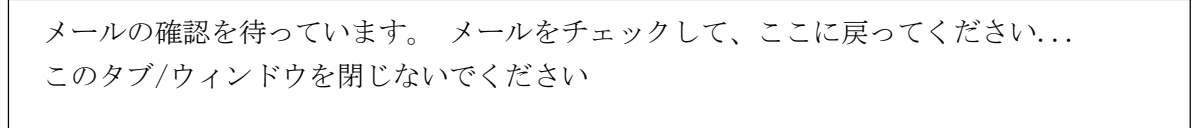

9) 「Radioid.net」からのメールを確認後、赤字のURLをクリックしてください。

| M EMail Verification - Registration     ↔     →     C      mail.google.co                                                                                                    | +<br>m/mail/u/2/#inbox/FMfcqxwGDDpbxnNqhDMHDCzHrxTqJRNV/                                                                                                    | \$                                                                                                    |                                                                     | × 1                                                                                         |
|----------------------------------------------------------------------------------------------------|----------------------------------------------------------------------------------------------------|----------------------------------------------------------------------------------------------------|---------------------------------------------------------------------|---------------------------------------------------------------------------------------------|
| = M Gmail                                                                                                    | Q、メールを検索                                                                                                    | •                                                                                                    | ⊘ Ⅲ                                                                 | V                                                                                           |
| <ul> <li>              ← 作成          </li> <li>             又会一付さ         </li> <li>             スターズ中         </li> <li>             送信済み         </li> <li>             下書き         </li> </ul> <li>         Logwatch         <ul> <li>             購入代行         </li> <li>             電子申請             <li>             もっと見る         </li> </li></ul> </li> | Construction - Registration 愛国トレイズ       Doreply@radioid.net     To 日分 ナ       Thank You       Verification is complete, please return to radioid.net     You will now be able to complete the next       If the above link does not work, please copy-paste this link into your browned by the state of the state of the sta | 1/724 <<br>23:04 (1分明) ☆<br>1 to continue.<br>step.                                                                                                    | > ¢<br>= 12<br>< ·                                                  | 1<br>1<br>1<br>1<br>1<br>1<br>1<br>1<br>1<br>1<br>1<br>1<br>1<br>1<br>1<br>1<br>1<br>1<br>1 |
| VoIP Reflector +<br>思近のチャットはありません<br>新しいチャットを開始しませんか                                                                                                    | This email was sent to: jq1ztn@gmail.com<br>Disclaimer<br>The information in this email may be confidential, legally privileged or otherwise. It is intended solely for t<br>anyone else is unauthorised. If you are not the intended recipient, any disclosure, copying, distribution or<br>on it, is prohibited and may be unlawful. Whilst all reasonable steps are taken to ensure the accuracy an<br>transmitted electronically and to preserve the confidentiality thereof, no liability or responsibility whatsoev<br>for whatever reasons, corrupted or does not reach its intended destination. Opinions, conclusions and oll<br>does not relate to the official business of the sender shall be understood as neither given nor endorsed b                                                                                                    | he addressee. Access to thi<br>any action taken or omitted<br>d integrity of information and<br>rer is accepted if information<br>her information in this mess<br>y it | is email by<br>d in reliance<br>d data<br>n or data is,<br>age that | >                                                                                           |

10) メール本文の URL をクリックするとブラウザの画面が下記のように変わります。

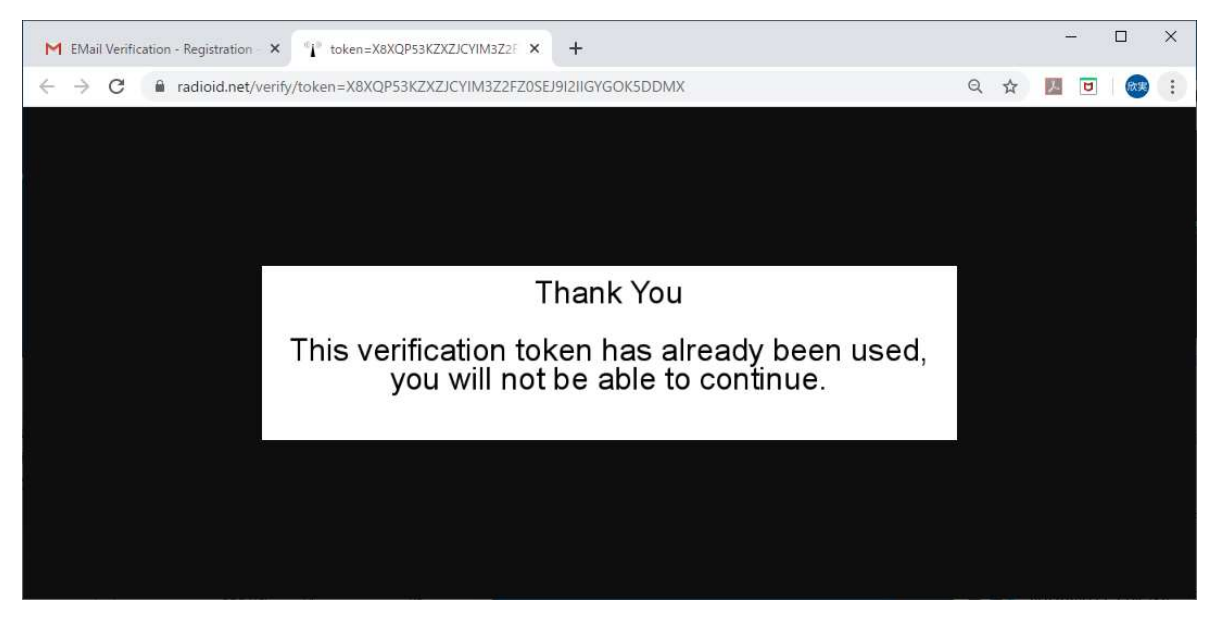

11) 必要事項を設定後、「Create Account」をクリックします。

| <sup>™</sup> i <sup>™</sup> Ra <mark>d</mark> ioID - Register | × +                                                                                                    |             | - 🗆 X     |
|---------------------------------------------------------------|----------------------------------------------------------------------------------------------------|-------------|-----------|
| $\leftrightarrow$ $\rightarrow$ C $$ radioid.n                | et/register#!                                                                                                    | <b>07</b> Å | 🗵 🗉 🐼 :   |
| RadiolDinel                                                   | Home Database <b>Register</b> Register_Repeater Register_NXDN FAQ API Support                                                                                                    |             | N Sign in |
|                                                               | Radio ID Account Registration                                                                                                    |             | RFinder   |
|                                                               | Step 3 A few Notes If you changed your callsign, DO NOT REGISTER A NEW ACCOUNT US Accounts can change their own callsign via the account page Non-US accounts, please enter support ticket for help with callsign change |             | Without   |
|                                                               | Country / Territory Japan 🔻                                                                                                    |             |           |
|                                                               | Callsign required Password required Password required Password Varification                                                                                                    |             |           |
|                                                               | Create Account                                                                                                    |             | 4 0 0     |
| C                                                             | Registration 75% Completed                                                                                                    |             | BridgeCom |
|                                                               |                                                                                                    | ch          |           |

- ① Callsign 登録するコールサインを入力します。
- ② Password パスワードを設定します。(事例: JQ1ZTN&jq1ztn)

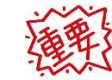

半角大文字・半角小文字・半角数字・半角記号を組み合わせてください。

③ Password Verification ②と同じパスワードを入力します。

VoIP Reflector HAM Club (JQ1ZTN)

12) 登録画面についての説明が表示されます。

| RadioID - Account       | × +                |                                                                                                    | - 🗆 X                                                                                |
|-------------------------|--------------------|----------------------------------------------------------------------------------------------------|--------------------------------------------------------------------------------------|
| $\rightarrow$ C $$ radi | oid.net/account#!  |                                                                                                    | or 🕁 💹 📴 😻 🗄                                                                         |
| Zadio D.n.              | et Home            | Welcome to your RadioID.net Account *                                                                                                    | rt <b>60</b> 2FA                                                                     |
| Acc                     | ount Details       | Welcome, at                                                                                                    | ons                                                                                  |
| Country                 | Japan              | This is your Account page, please take the time to verify your information is correct. At this point you only have an account, not an ID. You need to upload your Official Gov't Amateur Radio License for verification. After your License is verified, you will be notified | Densellers <b>Upload</b><br>Petrode onwolf second contacts (c. 1997)                 |
| Callsign                | JG7KML             | and will receive your first ID.                                                                                                    |                                                                                      |
| First Name              | Tokugi             | which is shared with other users for contact information on Radios. simply use the                                                                                                    |                                                                                      |
| Last Name               | Kanno              | Gaissign, email address and password you set on the previous screen                                                                                                    | nent Document with your Callsign clearly visible.<br>ify you are the License Holder. |
| City                    | datesi fukusimakar | button will appear for you to manually switch your callsign to your new one.                                                                                                    |                                                                                      |
| State/Prov              | Kanto 🔻            | - This notice will no longer appear after your account has been approved                                                                                                    |                                                                                      |
| EMail Address           | jq1ztn@gmail.com   |                                                                                                    |                                                                                      |
| Last EMail Status       | Save               | Close                                                                                                    |                                                                                      |
|                         |                    |                                                                                                    |                                                                                      |
|                         |                    |                                                                                                    |                                                                                      |
|                         |                    | 無線局免<br>氏を又は冬秋<br>免許人の住所                                                                                                    | 許 获 (東京の高句)<br>Chat Live 150<br>SUPPORT<br>offline                                   |

| We | come, |
|----|-------|
|----|-------|

This is your Account page, please take the time to verify your information is correct. At this point you only have an account, not an ID. You need to upload your Official Gov't Amateur Radio License for verification. After your License is verified, you will be notified and will receive your first ID.

You can come back here anytime to make changes to your personal information, part of which is shared with other users for contact information on Radios. simply use the `callsign`, `email address` and `password` you set on the previous screen

If you are a US Citizen, you can also come back here after a callsign change, a special button will appear for you to manually switch your callsign to your new one.

-- This notice will no longer appear after your account has been approved -

ようこそ、

これがアカウントページです。情報が正しいことを確認してください。 この時点では、ID ではなくアカウントのみを持っています。 確認のために、公式の政府のアマチュア無線ライセンスをアップロードする必要があります。 ライセンスが確認されると、通知され、最初の ID を受け取ります。

13)

いつでもここに戻って個人情報を変更できます。その一部は、ラジオの連絡先情報のために他のユーザーと 共有されます。 前の画面で設定した「コールサイン」、「メールアドレス」、「パスワード」を使用するだけです

米国市民の場合、コールサインの変更後にここに戻ることもできます。コールサインを新しいものに手動で 切り替えるための特別なボタンが表示されます。 14) 左側の「Accout Details」のコールサインを確認し、その他の項目を設定します。

| A<br>Country    | Japan       | Amateur License Document                      | Account Verifications<br>ファイル選択 aghtedetaclobaceの Upload<br>worknownseeverst to commit must match - to main - additionly y      |
|-----------------|-------------|-----------------------------------------------|----------------------------------------------------------------------------------------------------|
| Callsign        | _           |                                               | - Multippin Stins-Alfuveri<br>- Ro Scorementals or publicity realigible departments will a                                      |
| First Name      |             | License upload: Accepted Files (.gifjpgjpeg., | .pngpdf)                                                                                                    |
| Last Name       |             |                                               | We need original Government Document with your Callsign clearly v<br>This is the only way to verify you are the License Holder. |
| City            |             |                                               |                                                                                                    |
| State/Prov      | <b>••••</b> |                                               | SAMPLE                                                                                                    |
| EMail Address   |             |                                               |                                                                                                    |
| Last EMail Stat | us          |                                               |                                                                                                    |

① Callsign

登録するコールサインを入力します。

② First Name

ここに入力した文字が Peanut や BlueDV で表示されます。なお、QSO の対象が国内のみの 方は名字が表示されるようにするため、Last Name と入れ替える方も居られます。

③ Last Name

上記を参照してください。

(4) City

QTH の市町村名をローマ字で入力してください。

5 State/Prov

アマチュア無線の PreFix エリア番号をプルダウンメニューから選択してください。

6 Email Address

メールアドレスを入力して、「Send Email」をクリックします。 注意:@radioid.netからのメールが受信できるようにしておいてください。 15) 免許状ファイルを登録するため、「Upload」ボタンをクリックします。

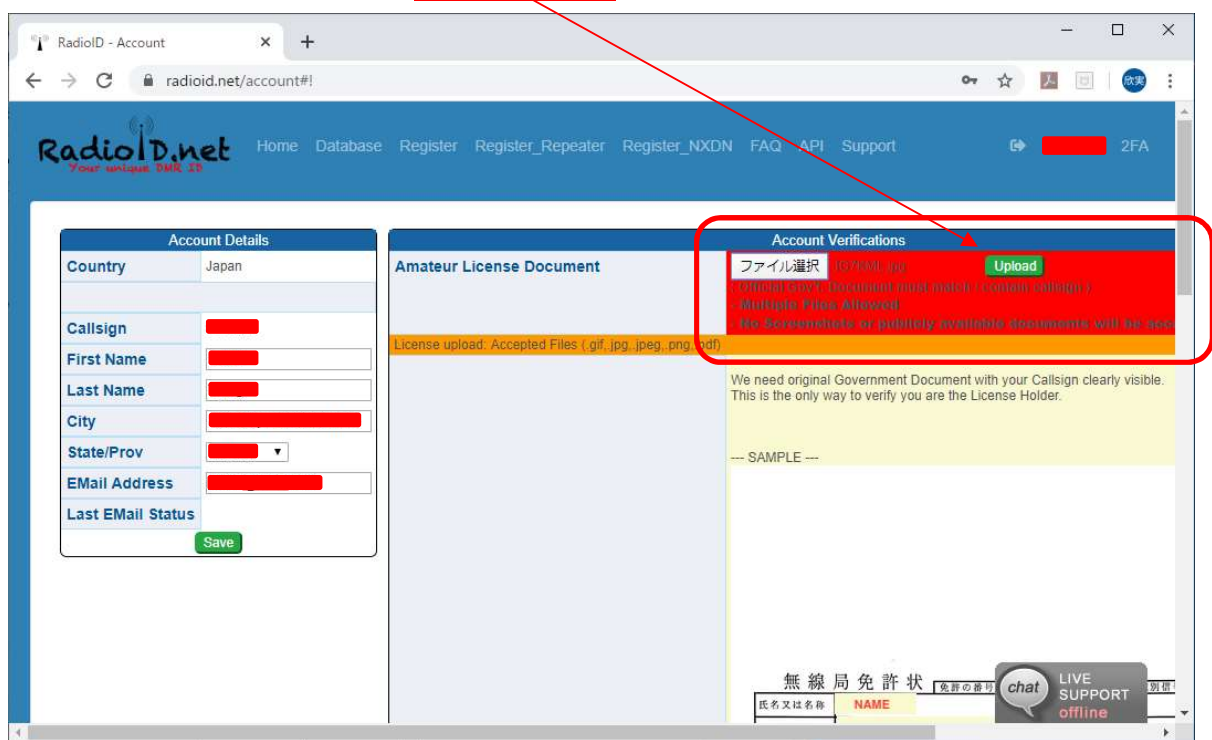

- 予め準備しておいたコールサインが記載されている免許状を選択してアップロードを行って ください。
- ② アップロードするファイルサイズには制限がありますので、ご注意ください。

16) アップロードが完了すると下記の画面になります。

| アノロート 但 仮<br>RadioID - Account | × +                    | Iled」ル、INO」になっ                    | しいよう。                                               |                            | <u></u>      |          | × |
|--------------------------------|------------------------|-----------------------------------|-----------------------------------------------------|----------------------------|--------------|----------|---|
| → C 🔒 radioid.n                | et/account#!           |                                   |                                                     | <b>0</b> 7 ☆               | <u>7</u> .0  | <b>R</b> | : |
| Radio D.net                    | Home Database Register | r Register_Repeater Register_NXDN | FAQ API Support                                     | ¢                          |              | 2FA      |   |
|                                | Account Dataile        | Account                           | nt Varifications                                    | _                          | RF           | inder    |   |
| Country                        | Japan                  | Amateur License Document          |                                                     |                            | DN           |          |   |
|                                |                        | Data Privacy Consent              | Yes Email Verified                                  | Yes                        |              |          | Ш |
| Callsign                       |                        | License Verified                  | No Status                                           | Pend<br>License            | WIEN         | out      | Ш |
| First Name                     |                        | Password Reset                    | Change<br>Password Signed in                        | 2020-<br>02-04<br>09:15:51 | cod          | eplugs   |   |
| City                           |                        | BM Integration                    | Refresh<br>BM (This will update<br>from RadioID net | all info                   |              |          |   |
| State/Prov                     |                        |                                   | Records                                             |                            |              |          |   |
| EMail Address                  |                        |                                   |                                                     |                            |              |          |   |
| Last EMail Status              | Save                   |                                   |                                                     |                            |              |          |   |
| <u></u>                        | Registration           | Pending License Uplo              | bad                                                 |                            |              | 4 0 11   |   |
| You will be cor                | ntacted by email wh    | en your account is Appro          | oved.                                               |                            | Brid         | lgeCom   |   |
| Two step proc                  | ess to account com     | pletion:                          |                                                     | cha                        | LIVE<br>SUPP | ORT      |   |

Registration Pending License Upload
You will be contacted by email when your account is Approved.
Two step process to account completion:

(1) Verify your personal information above is correct, including State.
(2) If your Amateur License has not been uploaded, Please do so now.
(\*) You will \*\* NOT \*\* be assigned ID's until your Uploaded License is verified.

 26線保留中のライセンスのアップロード

アカウント完了までの2段階のプロセス:

(1) 州を含む上記の個人情報が正しいことを確認します。
(2) アマチュアライセンスがアップロードされていない場合は、今すぐアップロードしてください。
(\*) アップロードされたライセンスが確認されるまで、\*\* ID は割り当てられません。

注意:ライセンスが確認されるまで DMR-ID が割り当てられません。

17) ライセンスが確認されると登録したメールアドレスへ下記のメールが届きます。 こちらに登録された ID が「First ID」に記載されています。

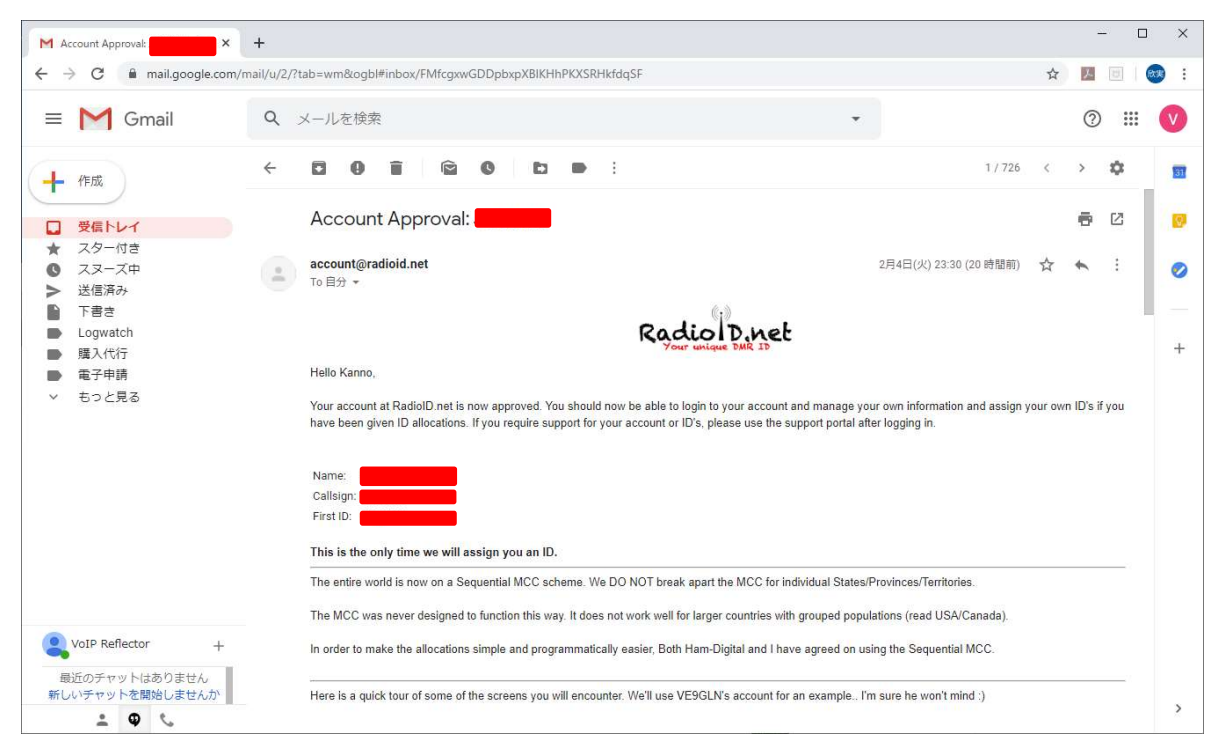

18) 登録画面では「License Verified」が「Yes」になっています。

| Ra <mark>d</mark> iolD - Account                                                                               | ×                 | +              |                |                          |                  |                                          |                |   | <u> </u> |            | ×   |
|----------------------------------------------------------------------------------------------------|-------------------|----------------|----------------|--------------------------|------------------|------------------------------------------|----------------|---|----------|------------|-----|
| → C 🔒 radioid.n                                                                                                | et/accou          | int#!          |                |                          |                  |                                          | 07             |   | 7        | <b>R</b> * |     |
| adiolDinel                                                                                                    | Hor               | ne Databas     | e Register     | Register_Repeater Regist | er_NXDN FAQ      | API Support                              |                | • |          | 2F/        | 4   |
| -                                                                                                    | Account           | Details        |                |                          | Account Verifica | tions                                    |                |   | RF       | ind        | er  |
| Country                                                                                                    | Jap               | an             |                | Amateur License Do       | cument Verified  |                                          |                |   | D        | MR         | Î   |
|                                                                                                    |                   |                |                | Data Privacy Conser      | it Yes           | Email Verified                           | Yes            |   |          |            | I   |
| Callsign                                                                                                    |                   |                |                | License Verified         | Yes              | Status                                   | Approved       | 1 |          |            | I   |
| First Name                                                                                                    |                   |                |                | Password Reset           | Change           | Signed in                                | 2020-02-<br>04 |   |          |            |     |
| Last Name                                                                                                    |                   |                |                |                          | Passwo           | rd                                       | 09:15:51       |   |          |            |     |
| City                                                                                                    |                   |                |                | BM Integration           | Refres<br>BM     | (This will update a<br>RadioID net -> BM | all info from  | 1 |          |            |     |
| State/Prov                                                                                                    |                   | •              |                | <u></u>                  | Record           | s Addressed                              | e.7            |   |          |            | II. |
| EMail Address                                                                                                  |                   | _              |                |                          |                  |                                          |                |   |          |            | 1   |
| Last EMail Status                                                                                              |                   |                |                |                          |                  |                                          |                |   |          |            |     |
|                                                                                                    | Sa                | ve             |                |                          |                  |                                          |                |   |          |            |     |
| DMR User ID's (1 / 1) DM                                                                                       | IR Rotr ID        | 's (0 / 0) NXD | N ID's (0 / 0) | HOTSPOT ID's             |                  |                                          |                |   |          | Minter     |     |
| The second second second second second second second second second second second second second second second s | o ID              |                |                | Remarks                  |                  | Callsign                                 |                |   |          | 4 0 1      |     |
| Radio                                                                                                    | Annual Statements |                |                |                          | 100 221 (2) 11   |                                          |                |   |          |            |     |

| 5  | 改版履歴 |
|----|------|
| 0. |      |

| 1.0版 | 2019年2月18日 |
|------|------------|
| 2.0版 | 2020年2月 8日 |

- ・初版作成(JH1TWX)
- ・2020年2月時点の登録画面に変更

以上